## MANUAL PASO A PASO PORTAL PROVEEDORES

Área Control Pago

# INMOBILIARIA MANQUEHUE

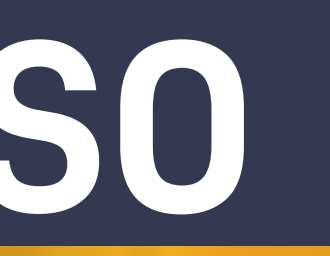

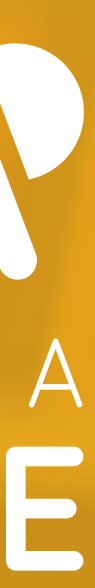

Con el presente Manual paso a paso usted como proveedor podrá crear y activar su cuenta en Red Proveedores para obtener información de sus facturas en su estado, proceso de pago, además de conocer el estado de sus ordenes de compra.

#### MANUAL PASO A PASO PORTAL PROVEEDORES

## Para crear una cuenta, puedes hacer click AQUÍ

#### **Bienvenido a Red Proveedores**

Con este servicio podrás mantenerte informado sobre facturas y pagos de tu cliente.

Para poder acceder como proveedor debes configurar tu cuenta, en solo pocos pasos podrás activar todas las funcionalidades del servicio.

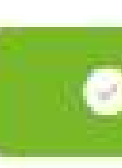

Ya tengo una cuenta, iniciar sesión

Quiero conocer los beneficios de Red Proveedores

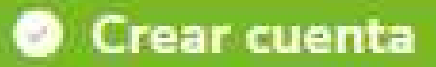

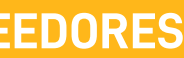

### Luego debes indicar el RUT con el que son emitidas sus facturas y dar click en Avanzar

#### Crea tu cuenta como proveedor

Ingresa los datos de tu empresa para poder crear tu cuenta

RUT Proveedor \*

VOLVER

CUENTA A R CRE/

XX . XXX . XXX - X

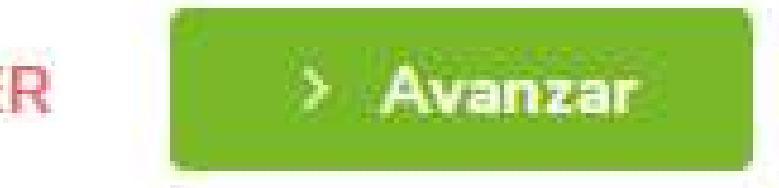

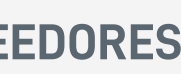

### Posteriormente llenas el siguiente formulario con la información necesaria y Continuar

| cica ca cacina prorecaoi |                                    |                                             |  |
|--------------------------|------------------------------------|---------------------------------------------|--|
| $\odot$                  | RUT Empresa:<br>XX . XXX . XXX - X | Razón social:                               |  |
|                          | Agrega la siguiente infor          | mación para finalizar la creación de cuenta |  |
| Ra Ra                    | zón social *                       |                                             |  |
| <sup>C₀</sup>            | rreo electrónico *                 | Contacto *                                  |  |
| ς Νú                     | mero tele <mark>fónico</mark> *    | Dirección *                                 |  |
|                          |                                    |                                             |  |

## Nos llegará una notificación de que estas intentando crear una cuenta, y en un plazo de 48 hrs tu cuenta será revisada y aceptada en caso de existir correcta validación

#### ¡Tu cuenta de proveedor casi está lista!

Tu cliente será notificado de tu acceso y confirmará tus datos, una vez realizado recibirás un correo electrónico para acceder al sistema

VOLVER AL LOGIN

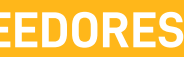

### Una vez validada la solicitud, recibirás un correo a la dirección que indicaste previamente donde podrás crear tu contraseña.

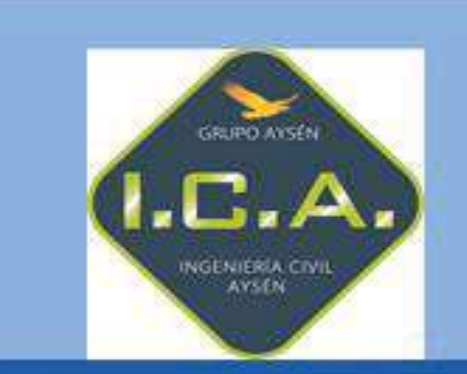

#### ¡Ya eres parte de **Red Proveedores!**

Desde ahora podrás revisar todas tus facturas de una forma simple y confiable, junto con adelantar tus pagos con el Pronto Pago de

Comenzar

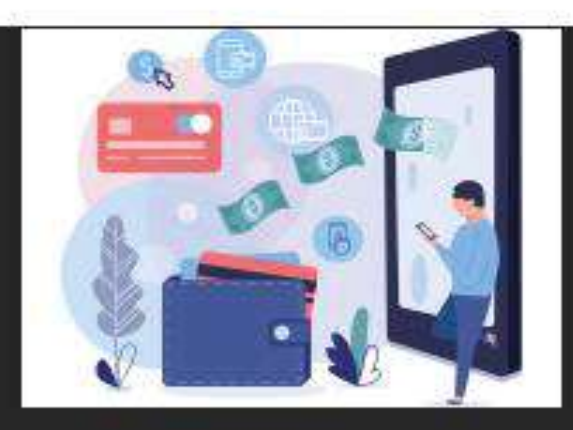

Sigue tus pagos

Sé el primero en saber cuándo te pagarán

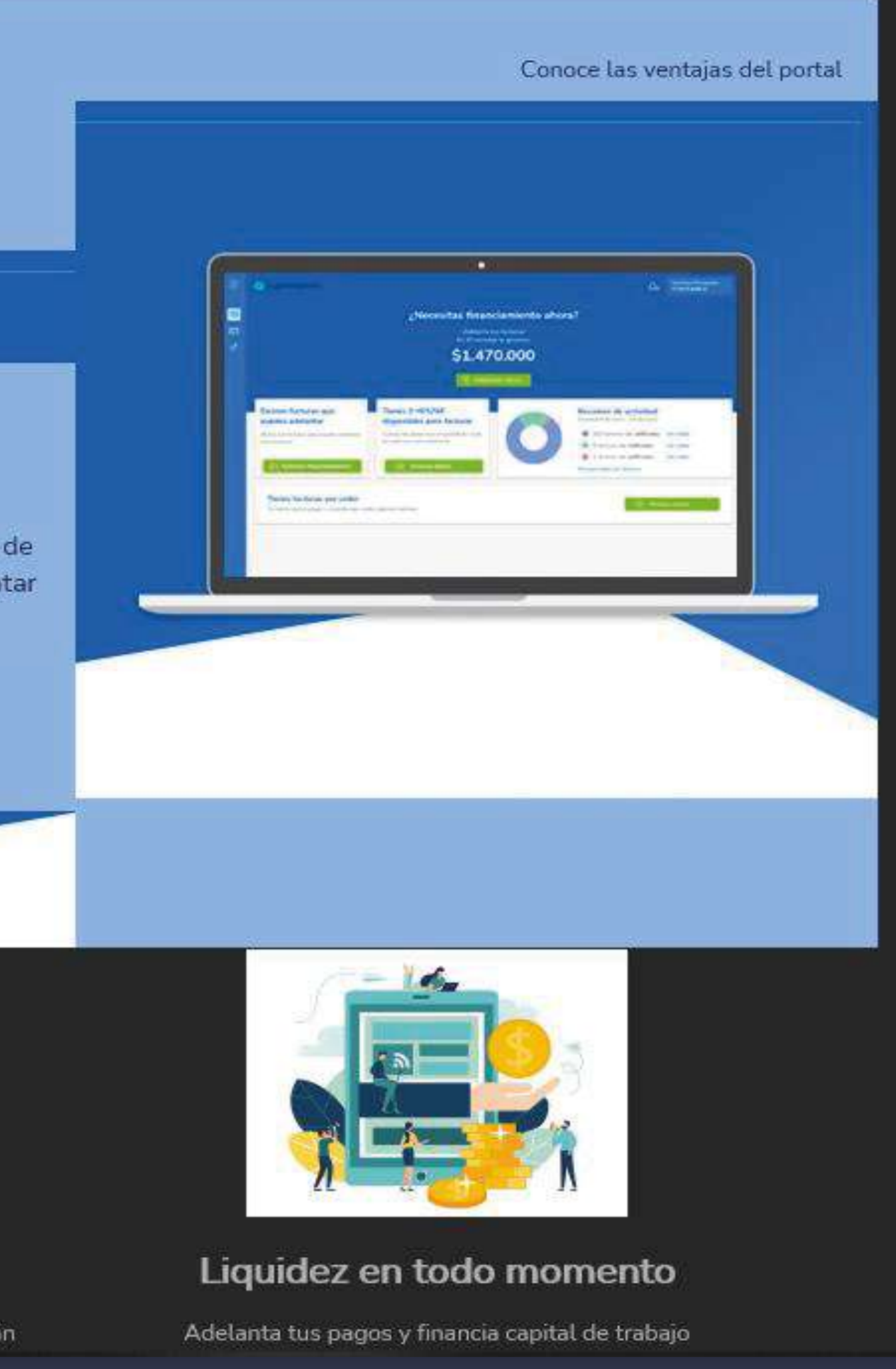

### Con todo listo, ya podrás conocer y revisar la información relacionada con los pagos de proveedores y el estado de las OC.

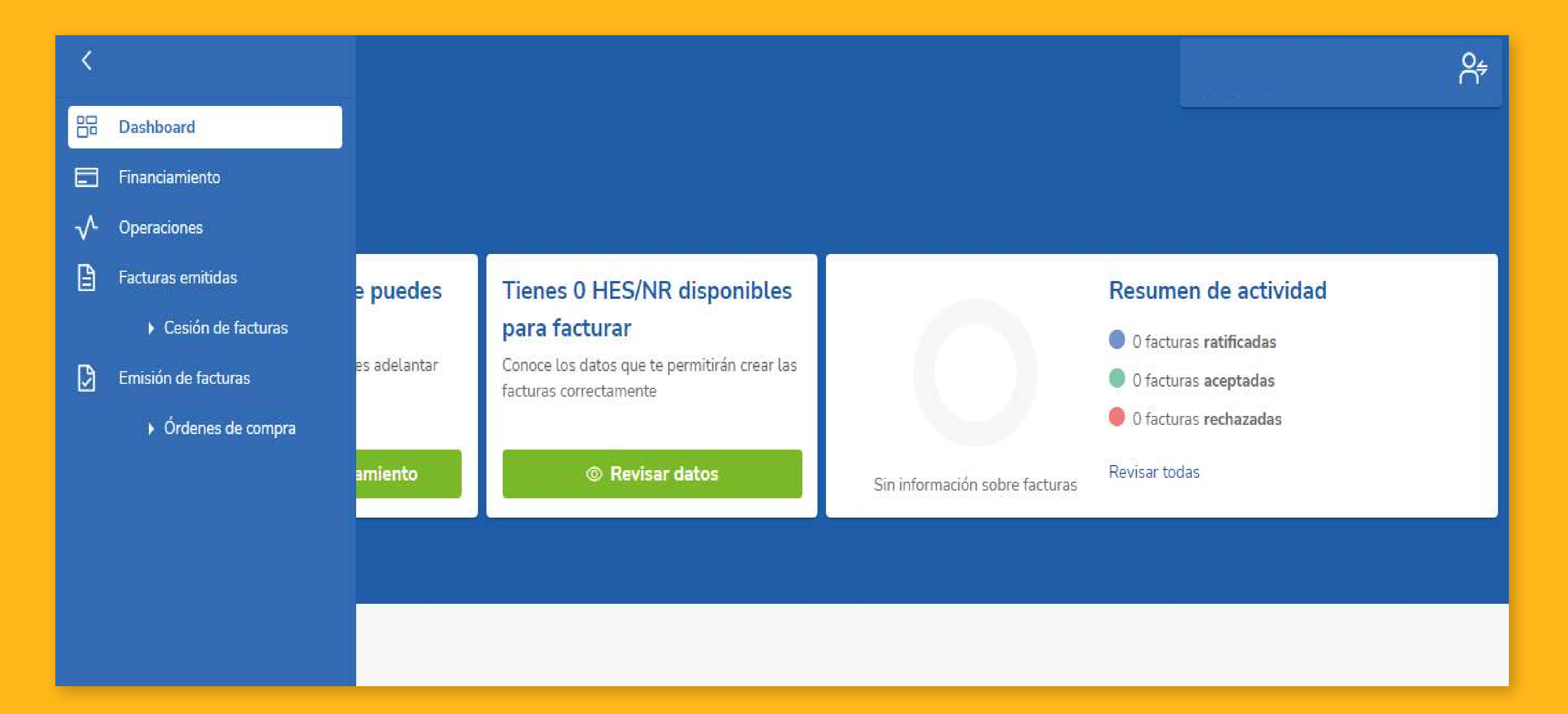

Ο CCES 4

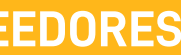

## MANUAL PASO A PASO PORTAL PROVEEDORES

Área Control Pago

# INMOBILIARIA MANQUEHUE

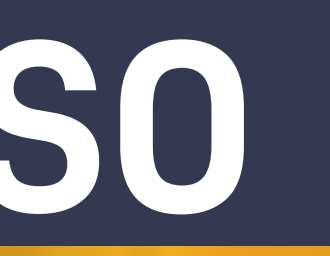

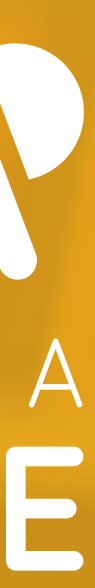